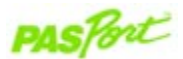

## Absolute Pressure/Temperature Sensor

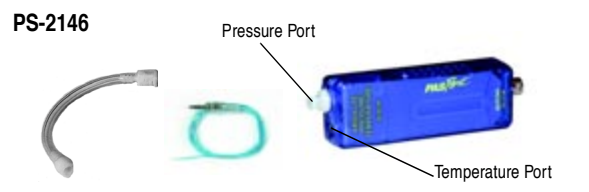

| Sensor Specifications:                                                                                                    |                                                                                                    |
|----------------------------------------------------------------------------------------------------|----------------------------------------------------------------------------------------------------|
| Pressure:<br>Range: 0 to 700 kPa<br>Accuracy: ±2 kPa<br>Resolution: 0.1 kPa<br>Repeatability: 1 kPa<br>Units: kPa, N/m <sup>2</sup> , psi, atm, torr | Temperature:Range: 263.2 to 343.2°KAccuracy: ±0.5°KResolution: 0.0025°KRepeatability: 0.01°KUnits: °C, °F, °K                                                                  |
| Probe Specifications:                                                                                                    |                                                                                                    |
| Fast Response Temperature*<br>(PS-2135)<br>Range: -10°C to +70°C<br>Accuracy: ±0.5°C<br>Resolution: 0.0025°C                                         | Construction: A 10K thermistor<br>is housed in a water proof PVC<br>tip. The thermistor is con-<br>nected to a 3.5 mm stereo<br>connector with a 4-foot PVC<br>insulated wire. |

\*A Fast Response Temperature probe is included with the sensor.

# Absolute Pressure/Temp. Quick Start

The PS-2146 Sensor simultaneously measures pressure and temperature. The pressure port has a fitting that mates with fittings and tubing provided with a sensor. The temperature port uses a 3.5 mm jack for PASCO's thermistor-based probes.

#### Additional Equipment Needed

- PASPORT<sup>™</sup> interface (USB Link, PowerLink, Xplorer, etc.) with USB-compatible computer or a PS-2000 Xplorer
- EZscreen or DataStudio<sup>®</sup>software (version 1.9.0 or later)

#### Equipment Setup

- Connect the PASPORT interface to a USB port on your computer or to a USB hub.
- (2) On the Absolute Pressure/Temperature Sensor, plug a piece of tubing into the pressure port and/or insert a temperature probe into the temperature port.
- (3) Connect the Absolute Pressure/Temperature Sensor to the PASPORT interface.
- The software launches when it detects a PASPORT sensor. Launch DataStudio.

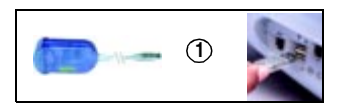

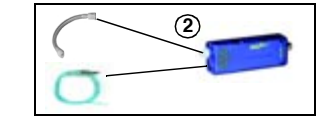

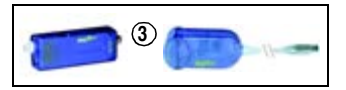

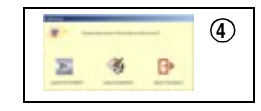

# **|:/\_\\\\\\**

012-08708A

Sample Data: Pressure and Temperature Fluctuations while Changing the Volume with the Ideal Gas Law Syringe (TD-8596)

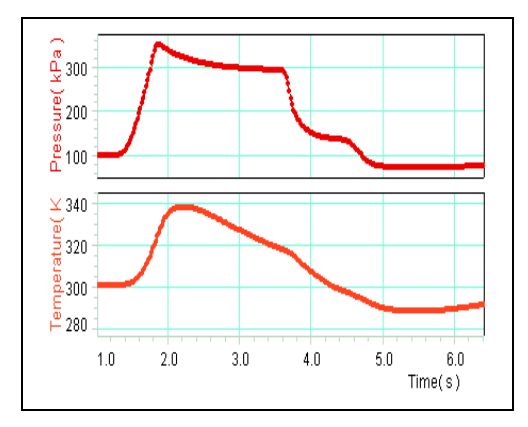

| DataStudio/DS Lite Tasks:                   | Procedures (optional):                                                                                                    |
|---------------------------------------------|----------------------------------------------------------------------------------------------------|
| Open a display:                             | In the Displays list, double click on any display.                                                                                                    |
| Change measurement units:                   | In the Setup window, scroll to the Absolute Pressure/<br>Temp. Sensor box. To change a unit, click on the<br>down arrow next to the pressure or temperature.                                                     |
| Change the sample rate:                     | In the Setup window, go to the Absolute Pressure/<br>Temp. Sensor box. Click on the down arrow and select<br>a new unit and/or use the <b>Plus</b> and <b>Minus</b> buttons to<br>increase or decrease the rate. |
| Create a graph of pressure vs. temperature: | From the Data list, drag the Pressure icon to a Graph display. Drag the Temperature icon over the x-axis and release the mouse.                                                                                  |

### Activity: Understanding the Relationship between Volume, Pressure, and Temperature

Equipment Required: Ideal Gas Law Syringe (TD-8596), PASPORT Absolute Pressure/Temperature Sensor (PS-2146), DataStudio software (ver. 1.9.0 or later), PASPORT interface.

- 1. Connect the Ideal Gas Law Syringe to a PASPORT Absolute Pressure/ Temperature Sensor. Set the syringe to 45 cc.
- 2. Connect the Absolute Pressure/Temperature Sensor to a PASPORT interface.
- 3. Open DataStudio and create a graph display of pressure and temperature vs. the time.
- 4. In DataStudio, click the **Start** button to begin data collection.
- 5. Push the syringe to the 25 cc position.

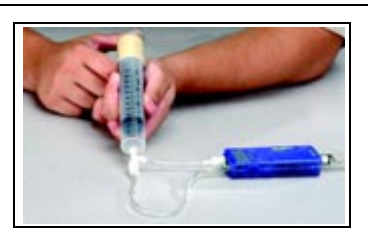

Figure 1: Measuring Pressure and Temperature Changes in the Ideal Gas Law Syringe

- 6. Pull the syringe from the 25 cc position back out to the 50 cc position. To end data collection, click the **Stop** button.
- 7. How does changing the volume affect the pressure and temperature? Use the ideal gas law equation (PV=nRT) to explain your results.

#### Calibrating the Temperature Probe

Calibration of the temperature probe is not usually required. The accuracy of the PASCO temperature probes is better than 0.5°C across the entire range of the probe. However, the probe may be calibrated using the following procedure.

- 1. Plug the PS-2146 Sensor into a PASPORT interface connected to a USB-compatible computer.
- 2. Insert a temperature probe into the sensor box using the 3.5 mm input on the right side of the sensor box.
- 3. Click the **Setup** button in the DataStudio toolbar. The Setup window will open.
- 4. Click on the Temperature **Calibrate** button in the Setup window. The Calibrate window will open.
- 5. Place the temperature probe in an ice water bath.
- Ensure the value in the dialogue box for **Point 1** is 0. This value may be changed to the temperature of the controlled temperature bath if it is different than 0°C.
- 7. Click the Set button adjacent to the Point 1 dialogue box.
- 8. Place the temperature probe in boiling water.
- Ensure the value in the dialogue box for **Point 2** is 100. This value may be changed to the temperature of a controlled temperature bath if it is different than 100°C.
- 10. Click the Set button adjacent to the Point 2 dialogue box.
- 11. To save the calibration values, click the **OK** button. The calibration is complete.

## **Absolute Pressure Calibration**

The absolute pressure for this sensor is factory calibrated. If your values appear off, check your pressure port connections and retake the measurement.

## Collecting Data with the Absolute Pressure/Temperature Sensor

- 1. Connect the Absolute Pressure/Temperature Sensor to a PASPORT interface (connected to a USB-compatible computer or an Xplorer.)
- 2. Plug any external tubing or apparatus to the pressure port on the sensor box.
- 3. Plug the temperature probe into the temperature port on the sensor box.
- 4. Set up your experimental apparatus.
- 5. Launch DataStudio (or Xplorer).
- 6. In DataStudio, open a graph display and click the **Start** button to begin data collection. Alter the pressure or temperature and watch these variables change in DataStudio.

Note: To change units of measurement, see the DataStudio table on card 1B.

# Sensor Usage Tips

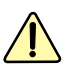

**CAUTION:** To avoid damaging the sensor, do not place the Absolute Pressure/Temperature box in water or liquids, chemicals, ovens, or fire at any time.

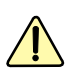

**CAUTION:** Never allow liquids to get into the pressure port or condensation to enter the sensor. Do not use the sensor outside the pressure and temperature range on card 1A.

**Note:** If measuring temperature changes in a freezer, place the probe inside the freezer, but keep the sensor box outside of the freezer.

**Tip:** DataStudio 1.9.0 will automatically detect when a temperature probe is first connected. The temperature measurement can be manually added in the Setup window.

# Suggested Applications

- Studying chemisty gas laws, such as Charles' Law, Boyles' Law, and the Ideal Gas Law
- Extrapolating to Absolute Zero
- Exploring pressure and temperature relationships

# PASCO Equipment used with the Absolute Pressure/Temperature Sensor

| Temperature Probes*<br>• PS-2135 Fast Response<br>Temperature Probe (3-pack)<br>• PS-2131 Skin/Surface<br>Temperature Probe<br>• PS-2153 Stainless Steel<br>Temperature Probe | Heat Engines<br>• TD-8572 Heat Engine/Gas Law<br>Apparatus<br>• TD-8592 Small Piston Heat Engine |
|----------------------------------------------------------------------------------------------------|--------------------------------------------------------------------------------------------------|
|                                                                                                    | Other Apparatus<br>• TD-8596 Ideal Gas Law Syringe<br>• TD-8595 Absolute Zero Apparatus          |

\*Note: The Absolute Pressure/Temperature Sensor was designed for use with PASCO temperature probes that have a 3.5 mm stereo plug.